## 5 простых шагов

Шаг 1: Зайдите на портал <u>Навигатор дополнительного образования</u> <u>детей</u> Нижегородской области.

Шаг 2: Пройдите регистрацию: заполните все поля, придумайте пароль и не забудьте его. Пароль Вам нужен будет для входа в Ваш Личный кабинет.

Шаг 3: Подтвердите регистрацию: на свою электронную почту Вы получите письмо от системы. Перейдите по ссылке, ваш Личный кабинет успешно создан.

Шаг 4: В личном кабинете выберите вкладку "Дети" и внесите данные о ребенке. На каждого ребенка откройте свою вкладку. Сохраните данные. В своей образовательной организации подтвердите данные, предоставив СНИЛС ребенка (отправьте копию на почту учреждения ds18\_nn@mail.52gov.ru).

Шаг 5: После успешного подтверждения данных СНИЛС из личного кабинета отправьте заявку на получение Сертификата (учета или финансирования). У Вас отразиться номер Сертификата и его номинал (при выборе Сертификата финансирования).